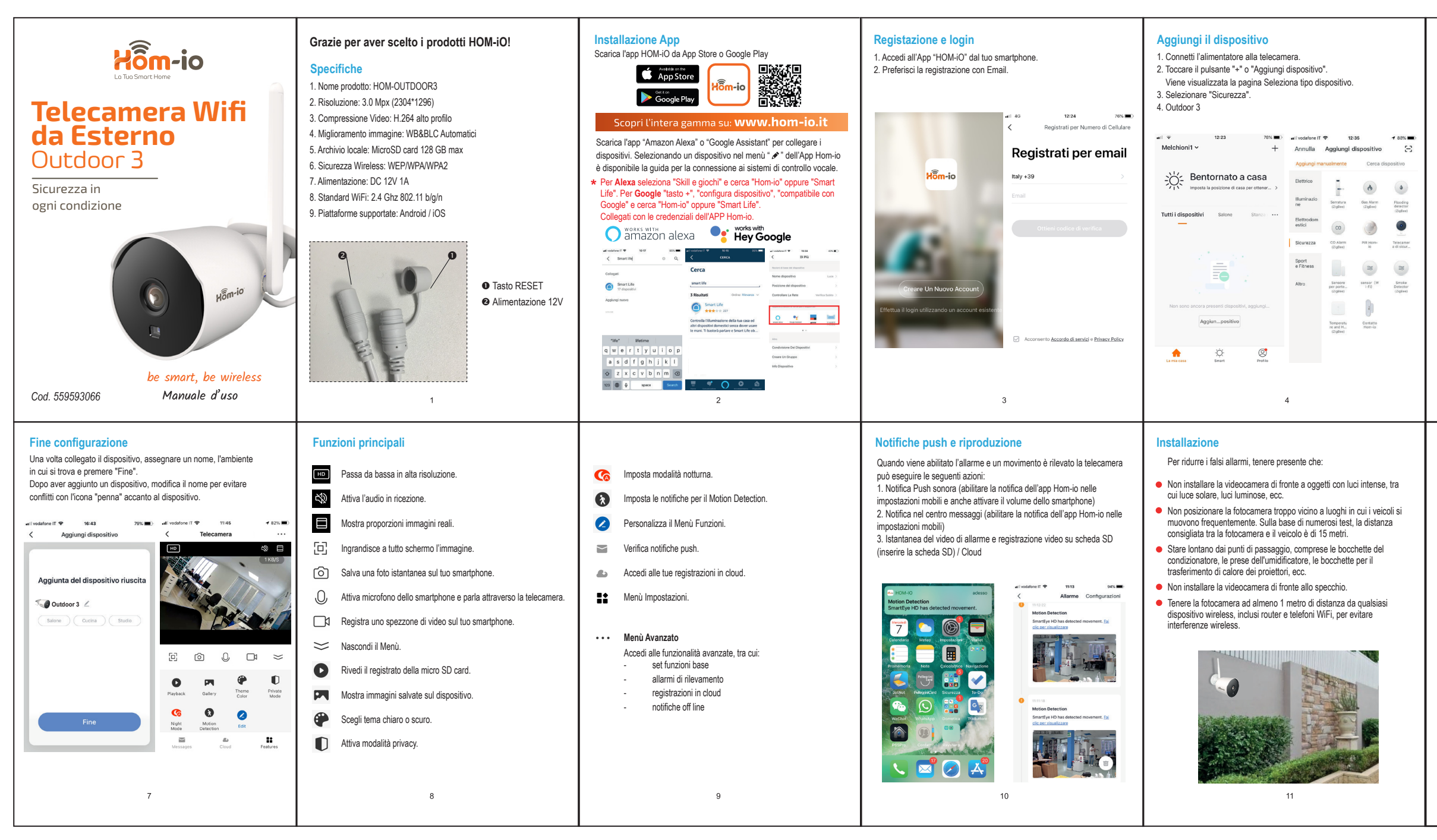

## Configurazione di rete

1. Tenere premuto il tasto reset fino a sentire un tono.

- 2. Immettere la password Wi-Fi e fare clic su "Conferma".
- 3. Premere "continua" e posizionare lo smartphone davanti alla telecamera

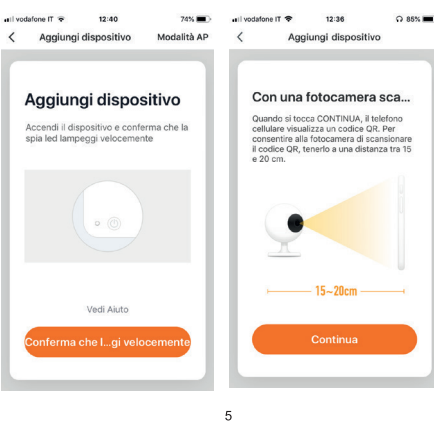

## Q 85% ■) all vodafone IT 🐨 14:34 ail vodafone IT 🗢 12:36 Aggiungi dispositivo 1 Non Ho Sentito Nulla

non si sente il tono di conferma.

4. Far leggere alla fotocamera il codice QR, eventualmente

Quindi attendere il completamento della connessione.

spostandolo avanti e indietro o a sinistra e a destra fino a quando

## Reset e rimozione dispositivo 1. Tenere premuto il pulsante Reimposta per 5 secondi.

2. Attendere l'emissione del suono.

Per rimuovere il dispositivo, premere il pulsante " • • • " in alto a destra, scorrere fino a "Rimozione dispositivo"

| Impostazioni     Impostazioni     Cloud Storage     Notifica offiline     Notifica offiline     Attri     FAQ & Feedback Condivisione Dei Dispositivi Aggiungi Assistente vocale alla schermata La Aggiornamento dispositivo | 5% <b>D</b>         |
|----------------------------------------------------------------------------------------------------|---------------------|
| Cloud Storage Notifica offline Notifica offline Attri Attri Attri Condivisione Del Dispositivi Aggiungi Assistente vocale alla schermata Li Aggiornamento dispositivi                                                        |                     |
| Notifica offline Notifica offline Altri Altri FAQ & Feedback Condivisione Dei Dispositivi Aggiungi Assistente vocale alla schermata Li Aggiornamento dispositivo                                                             |                     |
| Notifica offline Altri Altri FAQ & Feedback Condivisione Dei Dispositivi Aggiungi Assistente vocale alla schermata Li. Aggiornamento dispositivo                                                                             |                     |
| Altri<br>FAQ & Feedback<br>Condivisione Del Dispositivi<br>Aggiungi Assistente vocale alla schermata i.<br>Aggiornamento dispositivo                                                                                         | O                   |
| FAQ & Feedback<br>Condivisione Dei Dispositivi<br>Aggiungi Assistente vocale alla schermata Li<br>Aggiornamento dispositivo                                                                                                  |                     |
| Condivisione Dei Dispositivi<br>Aggiungi Assistente vocale alla schermata i<br>Aggiornamento dispositivo                                                                                                    |                     |
| Aggiungi Assistente vocale alla schermata i<br>Aggiornamento dispositivo                                                                                                    |                     |
| Aggiornamento dispositivo                                                                                                    | >                   |
| recen                                                                                                    | ila<br>biù ><br>nte |
|                                                                                                    |                     |
| <b>Rimozione dispositivo</b>                                                                                                    |                     |

## **Conformità Prodotto**

#### DICHIARAZIONE DI CONFORMITÀ UE SINTETICA

Il produttore Melchioni Spa dichiara che il tipo di apparecchiatura radio Telecamera WiFi 3Mpx IP65, Mod. HOM-OUTDOOR3 (cod. 559593066) è conforme alla Direttiva 2014/53/UE. Il testo completo della dichiarazione di conformità UE è disponibile al sequente indirizzo Internet: http://www.melchioni.it.

Ai sensi della Direttiva 2012/19/UE del Parlamento Europeo e del Consiglio, del 4 luglio 2012, sui rifiuti di apparecchiature elettriche ed elettroniche (RAEE), la presenza del simbolo del bidone barrato indica che questo apparecchio non è da considerarsi quale rifiuto urbano; il suo smaltimento deve pertanto essere effettuato mediante raccolta separata. Lo smaltimento effettuato in maniera non separata può costituire un potenziale danno per l'ambiente e per la salute. Tale prodotto può essere restituito al distributore all'atto dell'acquisto di un nuovo apparecchio. Lo smaltimento improprio dell'apparecchio costituisce condotta fraudolenta ed è soggetto a sanzioni da parte dell'Autorità di Pubblica Sicurezza. Per ulteriori informazioni è possibile rivolgersi all'amministrazione locale competente in materia ambientale.

# Made in China

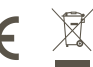

Melchioni Spa Via Colletta, 37 - 20135 Milano | www.melchioni-ready.com

## FAQ

67% 🔳 🖯

Aggiungi dispositivo

Sto connettendo

al tuo router

Assicurati che il tuo smartphone ed il dispositivo siano il più vicino possibile

14%

Dispositivo trovato Registro il dispositivo sul cloud Inizializzo il dispositivo

1. Che dispositivi posso connettere? Tutta la gamma prodotti Hom-io (www.hom-io.it) e tutti i dispositivi compatibili con la piattaforma Tuya (Smart Life)

2.Cosa dovrei fare se non controllo il dispositivo? Verifica che il dispositivo sia acceso e ben posizionato, che non sia troppo distante dal tuo router WiFi e che il telefono sia sulla stessa rete WiFi, Frequenza 2.4 GHz.

3. Posso controllare i dispositivi in 3G/4G? Dopo la prima configurazione con smartphone, dispositivi e rete WiFi, sarà poi possibile controllare i dispositivi da remoto anche con rete cellulare.

4. Cosa fare quando la configurazione non va a buon fine? Puoi<sup>.</sup>

- Controllare se i prodotti risultano accesi
- Controllare che lo smart Phone sia connesso alla rete WiFi
- Verificare la tua connettività di rete, controllare il router internet e la Freguenza 2,4 GHz
- Controllare la che la password WiFi inserita sia corretta

## Condivisione dispositivi

Cliccare su "Profilo", "Gestione casa", aggiungere l'account con cui si desidera condividere i dispositivi e regolarne i permessi. È possibile condividere anche il singolo dispositivo dal menù "..." in alto a destra della telecamera.

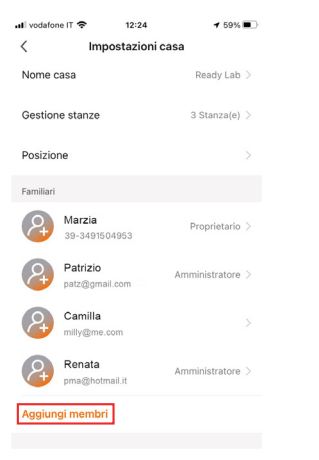

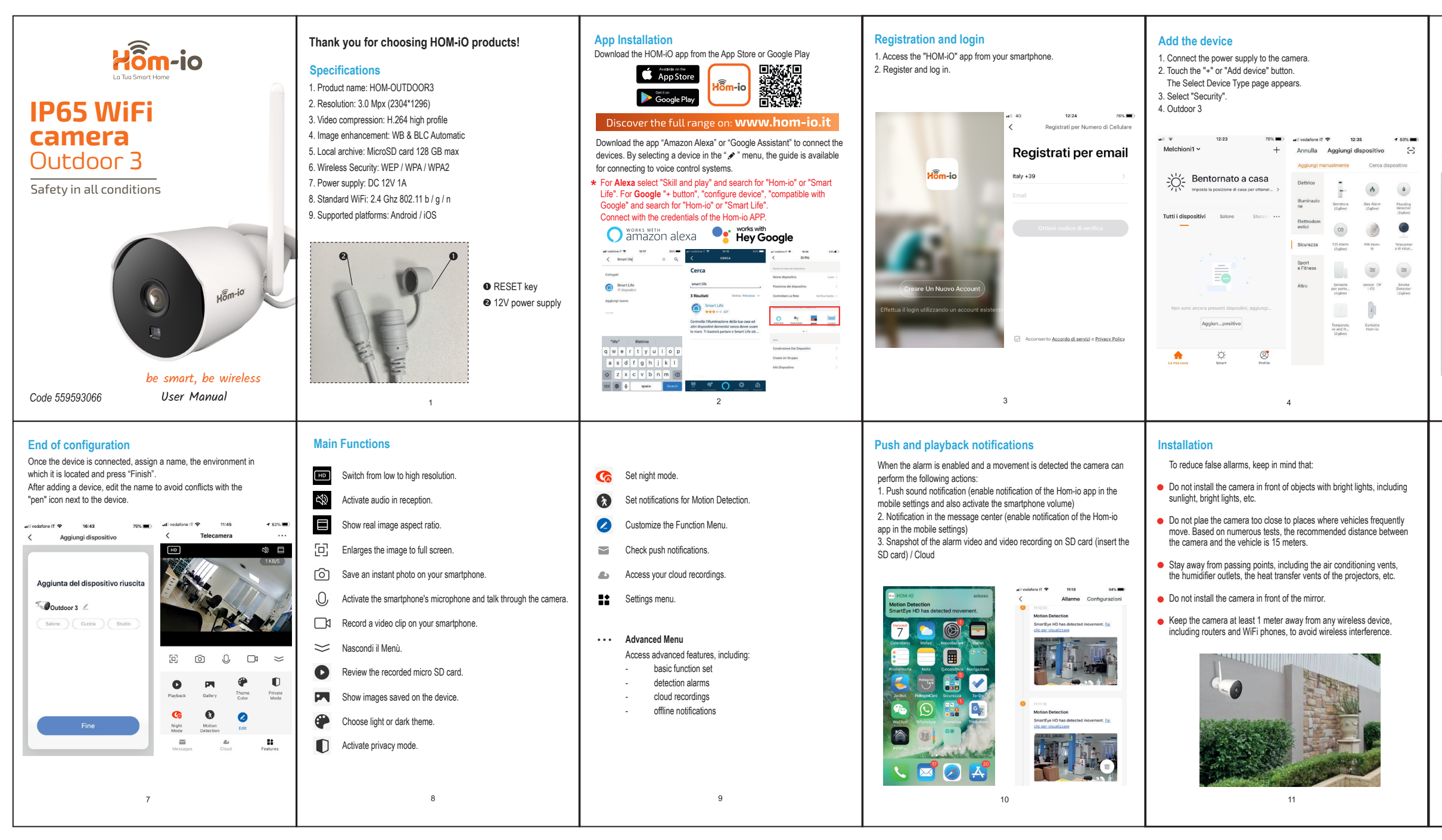

## **Network configuration**

1. Press and hold the reset button until you hear a tone.

- 2. Enter the Wi-Fi password and click "Confirm".
- 3. Press "continue" and place the smartphone in front of the camera.

 Have the camera read the QR Code, possibly moving it back and forth, or left and right until you hear the confirmation tone. Then wait for the connection to complete.

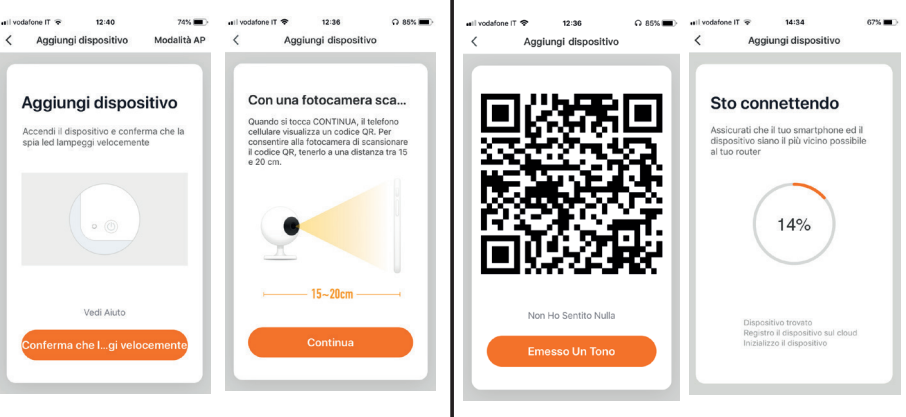

## Device sharing

Click on "Profile", "Home Management", add the account with which you want to share the devices and adjust their permissions. It is also possible to share the single device from the menu ... of each object.

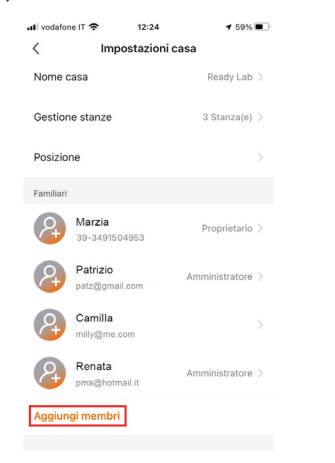

## Reset and remove device

Press and hold the Reset button for 5 seconds.
 Wait for the sound to come out.

To remove the device, press the "•••" button at the top right, "Removing a device".

| ili vodafone IT 중 12<br>< Impos | ::26 <b>1</b> 58% 🗈                          |
|---------------------------------|----------------------------------------------|
| Cloud Storage                   |                                              |
| Notifica offline                |                                              |
| Notifica offline                |                                              |
| Altri                           |                                              |
| FAQ & Feedback                  |                                              |
| Condivisione Dei Dispo          | sitivi >                                     |
| Aggiungi Assistente vo          | cale alla schermata i 🗦                      |
| Aggiornamento disposi           | tivo II firmware è la versione più > recente |
| Rimozione                       | dispositivo                                  |
|                                 |                                              |

#### Product compliance

#### SIMPLIFIED EU DECLARATION OF CONFORMITY

Hereby, manufacturer Melchioni Spa declares that the radio equipment type IP65 WiFi camera, Mod. HOM-OUTDOOR3 (code 559593066) is in compliance with Directive 2014/53/EU. The full text of the EU declaration of conformity is available at the following intermet address: http://www.melchioni.it.

According to Directive 2012/19/EU of the European Parliament and of the Council, of 4 july 2012, on waste electrical and electronic equipment (WEEE), the presence of the crossed-out bin symbol indicates that this appliance is not to be considered as urban waste: its disposal must therefore be carried out by separate collection. Disposal in a non-separate manner may constitute a potential harm to the environment and health. This product can be returned to the distributor when purchasing a new device. Improper disposal of the appliance constitutes misconduct and is subject to sanctions by the Public Security Authority. For further information, contact the local administration responsible for environmental matters.

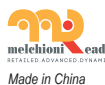

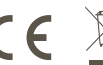

Melchioni Spa Via Colletta, 37 - 20135 Milano | www.melchioni-ready.com

## FAQ

 What devices can I connect?
 All the Hom-iO product range (www.hom-io.it) and all devices compatible with the **Tuya** platform (Smart Life).

 What should I do if I do not control the device?
 Verify that the device is turned on and well positioned, that it is not is too far from your WiFi router and the phone is on same WiFi network, 2.4 GHz frequency.

Can I control devices in 3G / 4G?
 After the first configuration with smartphone, devices and WiFi network, it will then be possible to control the devices remotely even with a cellular network.

4. What to do when the configuration is not good end?

- You can:
- Check if the products are turned on
- Check that the smart phone is connected to the WiFi network
- Verify your network connectivity, check your internet router and 2.4GHz frequency
- Check that the entered WiFi password is correct